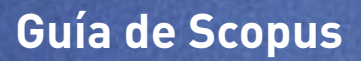

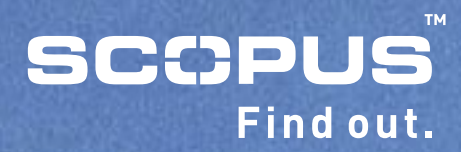

## Tabla de contenidos

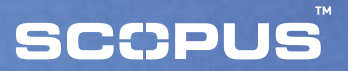

- 1 En la página principal de Scopus
- 2 Vea los resultados de su búsqueda
- 3 Opciones para Filtrar Búsquedas
- 4 Histórico de búsquedas
- 5 Veamos con mayor detalle el resultado de una búsqueda en Scopus
- 7 Régistrese para obtener su nombre de usuario y contraseña
- 8 My alerts, My profile

## En la página principal de Scopus

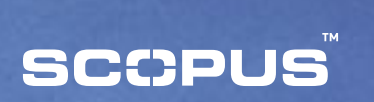

|                                                                                                    | Propher of Legis ( pre-tarty                                                                                                    | Parrent   (in) marcan |
|----------------------------------------------------------------------------------------------------|----------------------------------------------------------------------------------------------------|-----------------------|
| Basic Georch Advanced Beach                                                                                                    | d titles                                                                                                    | A sciences (D) is     |
| Bearch for:  Apple decrises<br>Les "Neet analy" reported<br>2<br>Limit for: Date Range (sectors)<br># Published [105] It to Present<br>C Added to Scenae in the last [7 It is<br>Rubject Areas<br>IF all C ones<br>F all F oceans<br>F file Scences F Meth<br>F Apple for Scences F Meth | Control      Accis Tile, Alatinic, Koyernis      Accis Tile, Alatinic, Koyernis      Accis Tile, Alatinic, Koyernis      Accis Tile      Active     Accis Tile      Active     Control      Control      Contro      Contro      Control      Control      Contro      Control |                       |

#### **Basic Search:**

Comience su búsqueda en Scopus directamente desde la página principal.

## 2. Search Fields:

Elija un campo en el que realizar su búsqueda básica. Los campos **Article title, abstract** y **keywords** aparecerán seleccionados por defecto.

## 3. Limit to:

Si desea, puede limitar su búsqueda a un rango de años, tipo de documento o campo temático.

## 4. Advanced Search:

Haga clic en Búsqueda Avanzada donde podrá introducir sus órdenes de búsqueda utilizando operadores Boolenaos.

## 5 Journals:

Navegue por el listado de publicaciones disponibles en Scopus, bien por título o por campo temático.

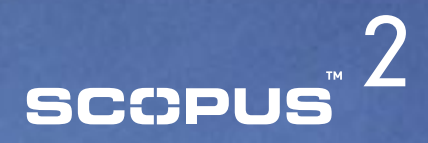

## Vea los resultados de su búsqueda

| Theoperature of the second second                                                                                                    |
|----------------------------------------------------------------------------------------------------|
|                                                                                                    |
| 2 million and a second second s |
|                                                                                                    |

Your overy: TITLE-ABS-KEY(bipelar disorders) AND PUSYEAT AFT 1994 Idd. Intel Intel.Activity

| C Rofina Results [] Bolt to            | × esclado              |              |                          | (da                                                                                                    |
|----------------------------------------|------------------------|--------------|--------------------------|----------------------------------------------------------------------------------------------------|
| Searce Title                           | Author Nerwi           | Year         | Doctament Type           | Subject Aree                                                                                                    |
| Biperia: Discribers ((17)              | C Banaspi, F. (2.8)    | [ 111+ (whi) | E 4-94 (100)             | F +++++ (1(8)                                                                                                    |
| C Journal of Affecture Disorders (513) | T table. # A (14)      | C 1111 (N40) | E Review (21%)           | E Apricational and Minington Sciences (2000)                                                                                                    |
| T Biological Psychiatra (191)          | C Calabrana, 1.8. (13) |              | E' tunfatures Paper (17) | [] the futurine (184)                                                                                                    |
| that have                              | Tiers.                 |              | Barden                   | Extent of the second second se |

| 5  |   | suffer 6,4 | (30)                                                                                                    | Bearth withi                                                                              | n results                                                                 | 6       |
|----|---|------------|----------------------------------------------------------------------------------------------------|-------------------------------------------------------------------------------------------|---------------------------------------------------------------------------|---------|
| 11 | 6 | 7          | Despert Connad Solict: F All Pege                                                                                           | S120                                                                                      | nendes 1 te 21                                                            |         |
|    | + | * Exter    | Euconent (Sart.by.relevance)                                                                                                | Author(x)                                                                                 | Source Little                                                             | Cited B |
| 1  | - | 2004       | 4 an in Draf<br>5 and Parks 6 a Disserve<br>Friday 1 and 1                                                                  | Easterbach, C.C.,<br>Epseman, A., Yagel, R.L.                                             | Journal of Heuropsychiatry<br>and Ofrical Heuropolences<br>16 (1) , 21-38 | 0       |
| 2  |   | 2004       | Bright Byldt therapy in seasonal affective disorder - Does<br>In sufficer<br>(Alatrat - Refs.) (Nee at Publisher) Full Yest | Epsil, R., Winhler, D.,<br>Statistic, J.,<br>Konstantinska, A.,<br>Heiden, A., Sasper, S. | Burgean<br>Assurption pharmaceology<br>14 (1) - 347-381                   | 0       |
|    |   | 100004     | polisticanthis herizance maint and that measure to that                                                                     | Longs in Final I                                                                          | maximum and discount and                                                  |         |

#### Scopus tab:

Vea los resultados de las publicaciones revisadas por colegas en Scopus.

## 2. Web tab:

- Vea los resultados de "Scirus", el motor de búsqueda científico en la web.
- 3. Scopus + Web tab:
  - Vea un lista de resultados combinada.

## **Abstract** + Refs:

Vea el resumen, las referencias bibliográficas y los "cited by" de un documento concreto.

#### 5 View at Publisher:

Vea la página web del editor donde podrá acceder al texto completo, siempre que tenga suscripción.

## 6 Full Text:

Si su biblioteca tiene establecido con Scopus el derecho a enlaces hacia el texto completo, el vinculo aparecerá solamente si su biblioteca está suscrita al documento.

## **7** Ordenar sus resultados:

Ordene fácilmente sus resultados basándose en el año, relevancia, autor(es), título y el número de veces que ese documento ha sido citado.

# SCCPUS 3

## Opciones para Filtrar Búsquedas

| SCOPUS                                                                                                    |                                                                                            |                                                                           | Englisher an Largins an                                                        | -           | Paaraanti -                                                                                   | - 6                              | CHECK LANSING       |
|----------------------------------------------------------------------------------------------------|--------------------------------------------------------------------------------------------|---------------------------------------------------------------------------|--------------------------------------------------------------------------------|-------------|-----------------------------------------------------------------------------------------------|----------------------------------|---------------------|
| tourch Sourcels My                                                                                                    | Alerts My Profile                                                                          |                                                                           |                                                                                |             |                                                                                               | Scopes Late                      | ( ( Hal             |
| Quick Search                                                                                                    | G track                                                                                    | Tipe                                                                      |                                                                                |             |                                                                                               |                                  |                     |
| Annualty Form Bongues: 6,408                                                                                              | Wob: 75,819 Boopus                                                                         | + Web: 02,25                                                              | 17                                                                             |             |                                                                                               |                                  |                     |
| any: TITLE-ADD-SEX(bips)                                                                                                  | ar disorders) MD PUN                                                                       |                                                                           | the same inceased                                                              | lut         |                                                                                               |                                  |                     |
| C Refine Results () leaf to                                                                                               | (X en bale)                                                                                |                                                                           |                                                                                |             |                                                                                               |                                  | (dert)              |
| Bounds Title<br>Transit of Crisic Products (1997)<br>Transmissional of Perducts (24)<br>Transpirat trachisty (24)<br>Thin | Author Saine<br>E Million, 54 (11)<br>E Neth Jr., 74 (10)<br>E Neth Jr., 78 (14)<br>Batter | Year<br>E 2001(1)<br>E 2002(10)<br>E 2002(10)<br>E 2002(10)<br>E 2002(10) | Decument Type<br>C Ande (200)<br>C Anne+ (242)<br>C Conference Paper<br>Salate |             | (International States)<br>(International States)<br>As Belleman (207)<br>(International (207) | nai tomon ()                     | 40                  |
| C Results: 6,400                                                                                                    |                                                                                            |                                                                           |                                                                                | Search with | in results                                                                                    |                                  |                     |
| - Carriel (200pert) (200                                                                                                  | select I ALT PA                                                                            | 9*                                                                        |                                                                                |             | Fast                                                                                          | ta 1 to 25 🖬                     | NAME AND ADDRESS OF |
| · Date Document.clort                                                                                                    | the millionance)                                                                           |                                                                           | (c)tettet                                                                      |             | fource Tible                                                                                  |                                  | Cited By            |
| 1 F 1997 Subgemeet prefs<br>disorders<br>(Minimitalish) 8                                                                 | untel cortex elonormelit<br>Incut Holisheri (full Tex                                      | ties in mood                                                              | Dimetia, W.<br>Liu, Simoto<br>Texid, P.C.<br>Nacreer, M.                       | L. REAL     | Peture 365 (65<br>827                                                                         | 277 . #24-                       | 45.0                |
| 2 C 1990 A malecular me<br>development<br>(Mateut-Sels)8                                                                  | charises for the effect o<br>less at Publisher?full Tex                                    | f lithium on                                                              | 100.0.0.1                                                                      | MATER D.A.  | Incondings of<br>Instant Acades<br>Boarces of the<br>States of Ameri                          | rhe<br>Ny of<br>Colley<br>Ioa 90 | 413                 |

CON SCOPUS PUEDE COMENZAR CON UNA BÚSQUEDA GENERAL Y RÁPIDAMENTE LIMITAR SUS RESULTADOS A AQUELLOS QUE SEAN RELEVANTES PARA SU INVESTIGACIÓN.

### Refine Results:

Esta casilla le ofrece un análisis de las características de los primeros 1000 resultados de su búsqueda. Desde aquí podrá filtrar su búsqueda limitando o excluyendo resultados de la misma. Esto se podrá realizar basándose en: source title, author name, year, document type y subject area.

Una vez haya elegido limitar o excluir ítems, el conjunto de sus resultados será incluido en esta acción y se clasificarán de nuevo los resultados.

## 2. Search within results:

Aquí podrá incluir otra palabra clave adicional para afinar aún más su búsqueda. Esta búsqueda puede ampliar su búsqueda inicial con campos adicionales tales como References, Authors, Source title, Affiliation y Editor.

## Histórico de búsquedas

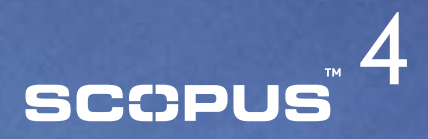

| SCOPUS                                                | Recarder de Leger Juename              | Patrioth        |         | attentions    |
|-------------------------------------------------------|----------------------------------------|-----------------|---------|---------------|
| Search Summers My Alerts My Profile                   |                                        |                 | -       | Lates @ Part  |
| anly field relevant result's from 13,456 poer reviewe | littes                                 |                 |         |               |
| Basic Search Advanced Search                          |                                        |                 |         |               |
|                                                       | (3 based 7                             | **              |         |               |
| Search for: Lp. "real stat" MD disc.                  | in Aticle Title, Abstract, Kaywords    | 3               |         |               |
| A40 •1                                                | im Anado Talos, Abrabauct, Kiegowards  |                 |         |               |
|                                                       | G fearch (Bea                          |                 |         |               |
| Limit te: Data Range (                                | Document Type                          |                 |         |               |
| C added to Scope at the last 7 w days                 | 1 140 1                                |                 |         |               |
| Eubject Amos                                          |                                        |                 |         |               |
| P AL Charlet                                          | Earth and Broconnectal<br>Sciences     |                 |         |               |
| F Life Sciences F Mathema                             | C Social Science                       |                 |         |               |
| F Agricultural and Bological Chigmoen<br>Sciences     | 6 Continues and<br>Management          |                 |         |               |
|                                                       | California (Dec                        | Ð               |         |               |
| 1                                                     |                                        |                 |         |               |
| California History                                    | Camilaine # ANC 107                    | 100 AND 1007 40 |         | den           |
| tiearch .                                             | Results Bource                         | Actions         |         |               |
| 4. C DECTITUD(psychiatry research) AND PUBYEAR        | FT 1994 1221 Sorpen                    | Bat 1           | Sen 1   | Set.sket      |
| 3. C ANTHOR-MARE(INCOMPARING I) AND PUBLICAE AFT      | 1994 222 Serges                        | 0.01 1          | Take 1  | Set alort     |
| 2. IT TITLE-Add-EEV(bipolar disorders) AND PUBYEA     | AFT 1994 5215 500put                   | 0.01.1          | TAUE 1  | Det.Net       |
|                                                       | the same and the same and the same and | 6.00 0          | Reine 1 | the to should |

## 1. Search History:

Tras realizar una o varias búsquedas, puede volver a la opción de búsqueda básica o avanzada para ver el histórico de búsquedas al final de la página. Desde aquí podrá combinar 2 o más búsquedas, al igual que editar, guardar o establecer una alerta para una búsqueda en particular.

## Veamos con mayor detalle el resultado de una búsqueda en Scopus

# scopus<sup>5</sup>

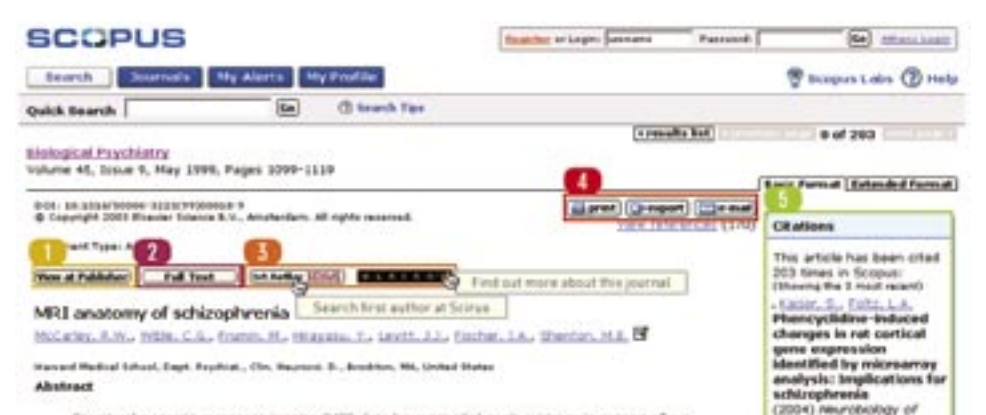

Structural magnetic reconance imaging (MIC) data have provided much evidence in support of our current view that schoophrenia is a brain disorder with altered brain structure, and consequently involving more than a simple disturbance in neurotransmission. This review surveys 108 peerreviewed studies with control group from 1987 to May 1998. Most studies (81%) do not find abnormalities of whole branu/intracranial contents, while lateral ventricle enlargement is reported in 27%, and third ventricle enlargement in 57%. The temporal lobe was the brain parenthymal region with the most consistently documented abnormalities. Volume decreases were found in 62% of 37 studies of whole temporal lobe, and in 01% of 15 studies of the superior temporal gurus (and in 100%) with gray matter separately evaluated). Fully 77% of the 30 studies of the medial temporal libe. reported volume reduction in one or more of its constituent structures (hippocampus, anygdala, parahippocampal gyrus). Despite evidence for frontal lobe functional abnormalities, structural MRI investigations less consistently found almomalities, with 35% describing utilize reduction. It may be that frontal lobe volume changes are small, and near the threshold for MIS detection. The parietal and occipital lobes were much less studied," about half of the studies showed positive findings. Most studies of corrical gray matter (36%) found volume reductions were not diffuse, but more pronounced in certain areas. About two thirds of the studies of subcortical structures of thalamus, corpus callosum and basal ganglia (which tend to increase volume with typical neuroleptics), show positive findings, as do almost all (71%) studies of carvum septi pellucidi (CSP). Most data were consistent with a developmental model, but growing evidence was compatible also with progressius, neurodegenerative features, suggesting a 'two-hit' model of schizophrenia, for which a celular hapothesis is discussed. The relationship of clinical symptoms to MRS findings is reviewed, as is the growing evidence suggesting structural abnormalities differ in affective (bgolar) psychosis and achizophrenia.

#### View at Publisher:

Enlace a la página web del editor donde podrá acceder al texto complete, siempre que tenga suscripción.

### **7** Full text:

Si su biblioteca tiene establecido con Scopus el derecho a enlaces hacia el texto completo, el vinculo aparecerá solamente si su biblioteca está suscrita al documento.

## 3 Otros vínculos personalizados:

Desde Scopus se puede enlazar con otros servicios tales como motores de búsqueda en Internet y otras bases de datos a las que su biblioteca esté subscrita.

## ∠ Export, Print, and Email:

Puede imprimir todos los documentos o una selección de los mismos, exportar la información a un programa de gestión de citas en formato RIS o ASCII, al igual que remitírselo como futura referencia vía email a usted mismo o a algún colega.

#### 5 Cited by:

Disease

Assearch

Abatract : Barfa

achizophrenia:

Abelract - Refs.)

liters, D., Diman, T.

Transitive interence in

memory organization

(2004) dohizophrenie

in the context of a

Youw decisits of all 2003

complex disease

(2004) Noture

**Aintechnology** 

and galaxies.

Alextract - Refs

Impairments in relational

Males, G.L.G., Malworks,

**Microarroy reality checks** 

Si el documento que observa ha sido citado, verá los tres documentos más recientes en la parte superior derecha de la página, cada uno con enlaces al texto completo.

## Veamos con mayor detalle el resultado de una búsqueda en Scopus (continuación)

# SCCPUS 6

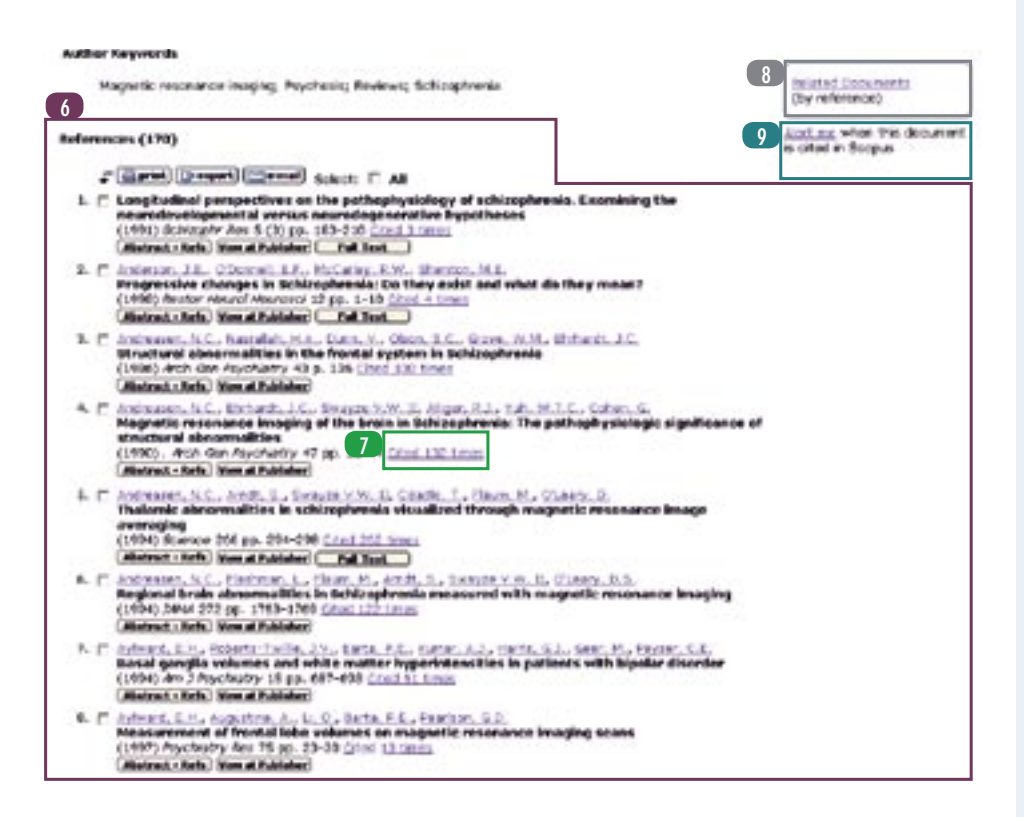

### References:

6

El listado de los documentos que han sido referenciados por el autor del documento que está observando. Desde aquí, y si tiene suscripción, podrá enlazar directamente al Abstract + Refs o al texto completo.

#### 7 Cited X times:

- Cada referencia contiene información sobre el número de veces que el artículo ha sido citado, así como un enlace a esas citas.
- **R**elated Documents:

Haga clic aquí para ver un listado de todos los documentos que comparten una o más referencias con éste artículo.

## 9 Alert Me:

Configure una alerta para este artículo. Se le notificará vía email en el momento en que este documento sea citado en Scopus.

## Regístrese para obtener su nombre de usuario y contraseña

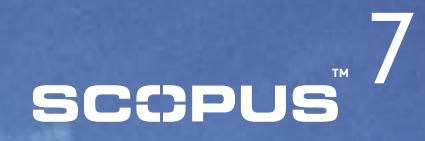

|                                                                                                    | T Burgana Lates () H                          |
|----------------------------------------------------------------------------------------------------|-----------------------------------------------|
| Burnelity         Burnelity         Burnelity           Details         Burnelity         Burnelity           Details         Burnelity         Burnelity           Details         Burnelity         Burnelity           Details         Burnelity         Burnelity           Details         Burnelity         Burnelity           Details         Burnelity         Burnelity           Details         Burnelity         Burnelity           Details         Burnelity         Burnelity           Details         Burnelity         Burnelity           C - Supported faile()         If you denote not new burnelity taxes:           First Nonne:               First Nonne:               First Nonne:               Freeday field of interest -               The streamedure are burnelity to be proved your set before severe as interest             Are unit Accesses:               Are unit Accesses:               Mathematic serverts:                                                                                                    | 🖗 Bulgers Lains 🛞 H                           |
| Image: Second Second                                                                                                    |                                               |
| Registration         Registration shows else to control disc factors by control disc, document statistics derived for SourceDirect in your institute, you do not new barrentitived to examine you to high to bolgot.         C* - Required faile()         Title:         First Norme:         First Norme:         Approximation set Statement =         The standard statement =         Normething in statement in the state statement =         Normething in statement and measurement =         Normething in statement and measurement =         Normething in statement and measurement =         Normething in statement and measurem                                                                                                    |                                               |
| Registration allows where an external is there is meaning much along, document distinguishes a Weename and Password for Exemplement in your mobility, you do not new transcolvent Usersame and Password and evablish you to to tage it to tage it.  (* - mappined faile)  Title:  First Nome:  Family Name:  Frimary failed of interest  Frimary failed of interest  Frimary failed of interest  Add and Name:  Add and Name:  Name  Name Name                                                                                                    |                                               |
| If you shreely have a Weemane and Password for Econositient in your institute, you do not need<br>Econositient Waename and Password and exailing you to topo.<br>(* - Required faile)<br>Title:<br>Family Name:<br>F-mail Address:<br>Privary field of Interest -<br>The elementer and help up to provide you of balance remains an imposi<br>Address:<br>Address: | and saved searches his sectores have been     |
| C' - Required faile)  (' - Required faile)  (' - Required faile)                                                                                                    | d to register here again. Your                |
| (* = tequired faild)  Title:  Fint Norve:  Family Name:  Family Name:  Family Name:  Family Not all interest +  The set makes are part or all help or to provide yes of before reveal as impose.  And profile interest +  New Processors and help or to provide solution reveals as impose.  And profile interest +  New Processors and Notable token  Revealed failed  Revealed failed  Revealed  Revealed f                                                                                                    |                                               |
| Title:       •         First Norme:       •         Family Name:       •         Family Name:       •         Family Name:       •         Family Name:       •         Frivary Fuld of Interest •       •         Application set solution interest •       •         Application set solution interest •       •         Application set solution interest •       •         Application interest •       •         Application interest •       •         Application interests       •         Application interests       •         Application interests       •         Application interests       •         Application interests       •         Application interests       •         Name       •         •       •         •       •         •       •         •       •         •       •         •       •         •       •         •       •         •       •         •       •         •       •         •       •         •       • </td <td></td>                                                                                                    |                                               |
| First Name:       *         Family Name:       *         F-mail Address:       *         Privary field of interest *       *         The internation are: por still help on to provide you with batter services an impos.       *         Appendixed and backgood issues:       *         Appendixed interest *       *         Notements:       *         Appendixed interest:       *         Notements:       *         Notements:       *         Notements:       *         Charles of Auropolity:       *         Notements:       *         Notements:       *         Charles of Auropolity:       *         Notements:       *         Charles of Auropolity:       *         Notements:       *         Charles of Auropolity:       *         Charles of Auropolity:       *         Charles of Notement       *         Charles of Notement       *         Charles Therein:       *         Feasure:       *         Feasure:       *         Therein:       *         State       *         Charles Therein:       *         <                                                                                                    |                                               |
| Family Lance:<br>E-mail Address:<br>Triveary field of interest -<br>The elements are part at all help or to provide per with before reveare an impus.<br>Approximation provide intervents<br>Approximation provide and the provide per with before reveare an impus.<br>Approximation provide an element - Static and Haranaw Elements - Mark<br>Approximation provide an element - Static and Haranaw Elements - Mark<br>Approximation provide an element - Static and Haranaw Elements - Mark<br>Approximation for an element - Static and Haranaw Elements - Mark<br>Approximation for an element - Static and Haranaw - Mark<br>Haranaw - Static and Haranaw - Mark<br>Haranaw - Haranawa - Markawa - Markawa - Markawa<br>Chemical Expression - Markawa - Markawa - Markawa<br>Chemical Expression - Markawa - Markawa - Markawa<br>Chemical Expression - Markawa - Markawa - Markawa<br>Chemical Expression - Markawa - Markawa - Markawa<br>Chemical Expression - Markawa - Markawa - Markawa<br>Chemical Expression - Markawa - Markawa - Markawa<br>Chemical Expression - Markawa - Markawa<br>Chemical Expression - Markawa - Markawa<br>Chemical Expression - Markawa - Markawa - Markawa<br>Chemical Expression - Markawa - Markawa - Markawa<br>Chemical Expression - Markawa - Markawa - Markawa<br>Chemical Expression - Markawa - Markawa - Markawa<br>Chemical Expression - Markawa - Markawa - Markawa<br>Chemical Expression - Markawa - Markawa - Markawa - Markawa<br>Chemical Expression - Markawa - Markawa - Mar                                                                                                    |                                               |
|                                                                                                    |                                               |
| Finder Address:     Privary End of Interest +     The set-makes are part or of help or to provide you of before reveals an import                                                                                                    |                                               |
| Friendary Bold of Interest -     The Approximation are parts and information are parts and information are parts and information     Approximation are parts and finite are parts and finite are                                                                                                    |                                               |
| The extransion are part of help or to provide part of helps or reacting an import<br>A specification of help or to provide part of helps or reacting and finances<br>A specification of helps of helps of hel                                                                                                    |                                               |
| Agendiaal and biological basises     Ans and biological basises     Ans and biological basis     Ans and biological basis     Ans ans and biological basis     Ans and biological basis     Ans and biol                                                                                                    |                                               |
| Adv and Australians     Adv and Australians     Adv andvandvandvandvandvandvandvandvandvandv                                                                                                    | ene and bentster                              |
| Evolutions, Revenue of Related Release     Evolution, Revenues of Related Release     Evolution Revenues of Related Release     Constant Revenues     Constant Revenues                                                                                                    | arieres                                       |
| Evaluation Expression of Association     Chamber Expression     Chamber Expression                                                                                                    | ng and health Professiona                     |
| Control logrants Control logrants Control logrants Control logrants Control logrants Control logrant Control logrant Control logrant Control logrants Control logrants Control                                                                                                    | mussings, Textology and Mushbossitial Science |
| Control Planets States     Particle States     Particle States     Particle States     Particle States     Particle States     Particle States     Particle States                                                                                                    | Au and Astronomy                              |
| Counter Status     Counter Status     Counter Status     Counter Status     Counter Status                                                                                                    | null gy                                       |
| Fasteriate Contents                                                                                                    | d feininn                                     |
| Pasward:                                                                                                    | may france and federality Parliane            |
| Confirm Excepted                                                                                                    |                                               |
|                                                                                                    |                                               |
| L with th menius information from Elitavier 5.V. and its affiliates concerning their analysts                                                                                                    | and services                                  |
|                                                                                                    |                                               |
| C * There read and understand the Social Regulated User Agreement and agree to be bour                                                                                                    | nd by all of its terms and conditions.        |

Con el objetivo de beneficiarse de las funcionalidades personales que le ofrece Scopus, se le solicitará que se registre. Con un nombre de usuario y contraseña podrá configurar su perfil personal, lo que la permitirá guardar búsquedas y establecer **Search Alerts**, y **Document Citation Alerts**. Para registrase, haga clic en el enlace **Register** que encontrará en la esquina superior derecha en cada una de las páginas de Scopus.

Igualmente, si desea acceder a Scopus de manera remota (por ejemplo, desde su casa), por favor, solicite un id de acceso remoto a su bibliotecario.

## My alerts, My profile

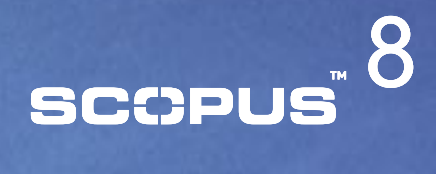

Desde **My Alerts** podrá de manera rápida y sencilla añadir, eliminar y editar **Search Alerts** 

El área de My Profile le permite modificar:

y Document Citation Alerts.

- Sus búsquedas guardadas

My Alerts:

2. My Profile:

Sus alertas
Su perfil personal
Su contraseña

| whith Research                                                                                                    | 6                                                                                                    | (B teach Tea                                                                                                    |                                                                               | -                                                                      | -                                                 |
|----------------------------------------------------------------------------------------------------|----------------------------------------------------------------------------------------------------|----------------------------------------------------------------------------------------------------|-------------------------------------------------------------------------------|------------------------------------------------------------------------|---------------------------------------------------|
| A Alcete                                                                                                    | 69                                                                                                    |                                                                                                    |                                                                               |                                                                        | -                                                 |
| ny wiorts                                                                                                    | mant 7.1 start Alerta                                                                                                  |                                                                                                    |                                                                               |                                                                        |                                                   |
| anage the elects y                                                                                                   | tu have set in Scipul.                                                                                                 |                                                                                                    |                                                                               |                                                                        |                                                   |
| G Bearch Alerta                                                                                                    | ALC: ALC: ALC: ALC: ALC: ALC: ALC: ALC:                                                                                | You off maximum an arread ands from a                                                                                                    | -a of these searches                                                          | Add New Sam                                                            | c.B. Allert                                       |
| Saved on                                                                                                    | Alert Name                                                                                                    | Boarches                                                                                                    | View                                                                          | Frequency                                                              | Action                                            |
|                                                                                                    |                                                                                                    |                                                                                                    |                                                                               |                                                                        |                                                   |
| E 17 349 2004                                                                                                    | tipolar deorders and<br>light therapy                                                                                  | (TITLE-A&E-CE1(bipolar disorders) ARC TITLE-A&E-<br>REV(dight therapy) ARC FUEYEAR AFT 1994                                                                                                    | Lited results                                                                 | weakly                                                                 | L.R.                                              |
| E 17 Jun 2004                                                                                                    | tipolar disorders and<br>light therapy                                                                                 | (TETLE-ASS-SET(bipoter disorders) AND TETLE-ASS-<br>SET(Bight therapy)) AND PUBYEAR AFT 19994                                                                                                    | Litel reals                                                                   | we stilly                                                              | LA:                                               |
| L E 17 349 2004                                                                                                    | tipolar disorders and<br>light therapy                                                                                 | (TITLE-A63-REY(bipster disardars) AND TITLE-A68-<br>REY(bight therapy() AND FUEYEAR AFT 19994                                                                                                    | Litel resits                                                                  | tel.                                                                   | Lat a                                             |
| C 17 34 2004                                                                                                    | liptic disorders and<br>liptic thoragy                                                                                 | (TITLE-A68-REY(Member disardars) AND TITLE-A68-<br>SET(Sight therapy)) AND FUEYEAR AFT 19994                                                                                                    | Label results                                                                 | ta:                                                                    | LE:                                               |
| C Decement Cit.                                                                                                    | tipste disorders and<br>light therapy<br>ation Alerts                                                                  | (TITLE-A68-48 (deputer disardars) ARC TITLE-A68-<br>SET(dight therapy)) ARC TORYEAR AFT 19994                                                                                                    | Add from its                                                                  | tan<br>nament Ditel                                                    | Lation Advect                                     |
| Decoment Cit                                                                                                    | tipolar disorders and<br>lipht thoropy<br>elien Alerts<br>soci I" All<br>Alert Same                                    | (TTUE-A63-63 (Bigeter disarders) ARC TTUE-A63-<br>SET(Bight therapy)) ARC TUE-FEAR AFT 19994<br>Via situative or e-had as<br>Document                                                                                                    | Add Area In<br>Add Area In<br>A the one of these<br>View                      | Tantanterit Cited                                                      | in Alert<br>Action                                |
| C Decument Cit.                                                                                                    | Ignor disorders and<br>light therapy<br>elien Alerts<br>with IT All<br>Alert Name<br>Mit available of<br>echicophysics | (1112-A83-43 (Bipster disarders) AD 1112-A83-<br>KEY(Bight therapy) AD FUEPERS AFT 19995<br>To a straight at a-rate as<br>Document<br>BCMID: E.R., Well, E.S., FLOID, M., Holders, T.,<br>Lartt, L.L. (Borne, LA, Stratts, M., Holders, T.,<br>Lartt, LL, (Borne, LA, Stratts, M., 104, 11, 11, 11, 11, 11, 11, 11, 11, 11, 1                                                                                                    | Add Aren In<br>Add Aren In<br>O tex on of these<br>View<br>UnterLocalta       | Tari<br>summerit. Ditell<br>boursers is clar<br>Frequency<br>Marrilly  | Liki<br>Inn. Alert<br>Inn Topor<br>Action<br>Liki |
| C Decument Cit.                                                                                                    | Epictar disorders and<br>light therapy<br>etion Alarts<br>with I" Al<br>Alart Name<br>Mit assesse of<br>criticiphienis | (1112-A83-43 (Bipster disarders) AD 1112-A83-<br>NEV(Bight therapy) AD INEVEAL AT 1999<br>Description of the second second seco | Add Aren In<br>Add Aren In<br>O tria sine of these<br>View<br>Latest, results | Tan<br>summers! Ditel<br>boorsers to class<br>Frequency<br>Marchly     | Lat.<br>In Alert<br>In Topo<br>Action<br>EST      |
| C Decurrent Cit<br>Decurrent Cit<br>C Decurrent Cit<br>C Decurrent Cit<br>C Decurrent Cit<br>Set<br>Set C T Dec 2004 | Ispeter disorders and<br>light therapy<br>ation Alerts<br>ups I" Al<br>Alert Name<br>Mit anatomy of<br>conceptions     | (1112-A83-63 (Deputer disorders) ADD 1112-A83-<br>NEV(Bight therapy)) ADD NEVEAR AFT 19995<br>No. off-makes or print as<br>Document<br>MCANING, R.M., WORK, C.S., FROM, M., MINGHA, T.,<br>Lardt, L.L. (Inclus, L.A., Science, M.,<br>MEI anatomy of schleraphrenia<br>(1995) Assigned Psychotry, 48 (3), pp. 1301-1135.<br>Odd 200 times.                                                                                                    | Add Area In<br>Add Area In<br>O Una one of Here<br>View<br>Laterst.consts     | East<br>Exercised Ditel<br>Exercises & class<br>Frequency<br>Providing | Lat.<br>In Alert.<br>In Topo<br>Action<br>EST     |